# Set up your faculty/staff email on Outlook

Search/open the Outlook application

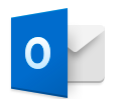

### Enter your UTEP email address

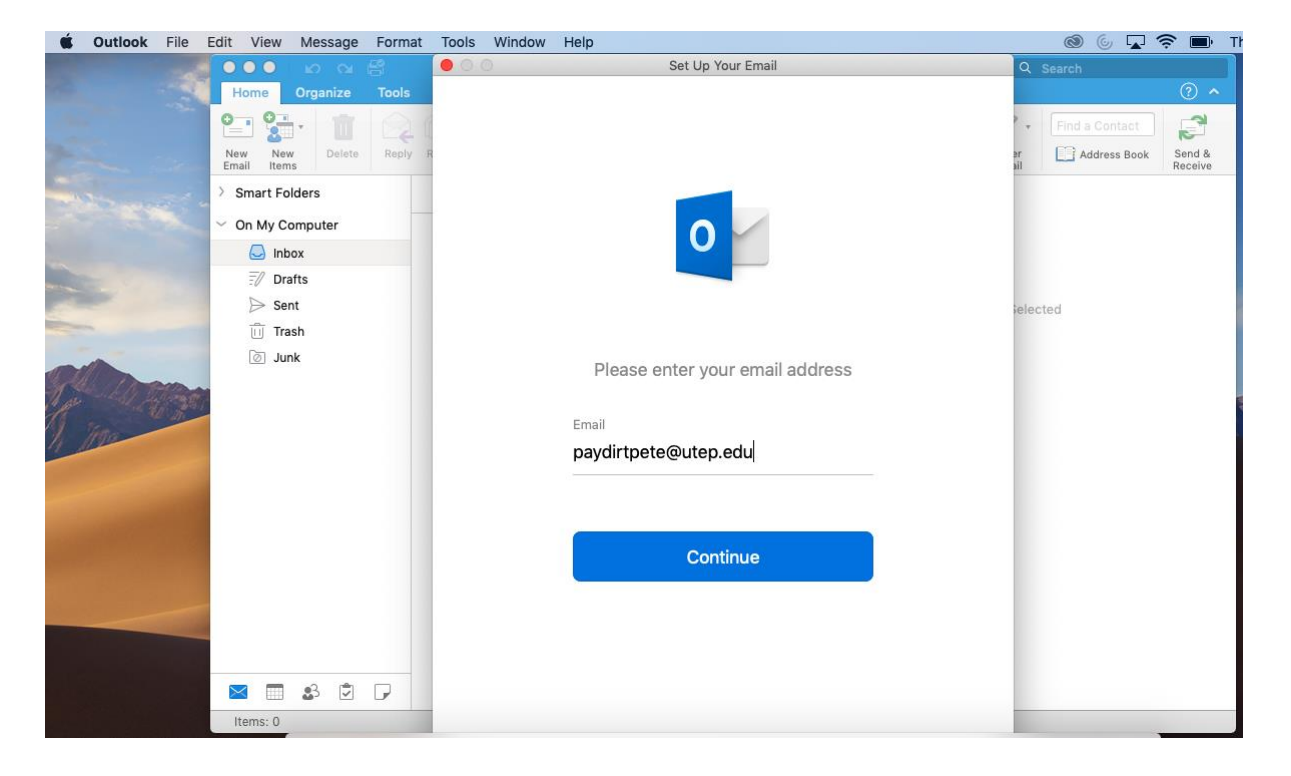

## Select Exchange

|              |                                                 | Set Un Your Email    |          |  |  |
|--------------|-------------------------------------------------|----------------------|----------|--|--|
|              |                                                 | Set Op Tour Enfan    |          |  |  |
| $\mathbf{X}$ |                                                 |                      |          |  |  |
|              | Choose the provider for<br>paydirtpete@utep.edu |                      |          |  |  |
|              |                                                 |                      |          |  |  |
| i            | 1                                               | 0                    | E        |  |  |
| 3            | Office365                                       | Outlook.com          | Exchange |  |  |
|              |                                                 |                      |          |  |  |
| )<br>[       | G                                               | $\bigcirc$           |          |  |  |
|              | Gmail                                           | iCloud               | Yahoo!   |  |  |
|              |                                                 |                      |          |  |  |
|              |                                                 |                      |          |  |  |
|              |                                                 |                      |          |  |  |
|              |                                                 |                      |          |  |  |
|              | Nee                                             | d Help? Contact supp | ort      |  |  |
|              |                                                 |                      |          |  |  |

## Select Not Office 365?

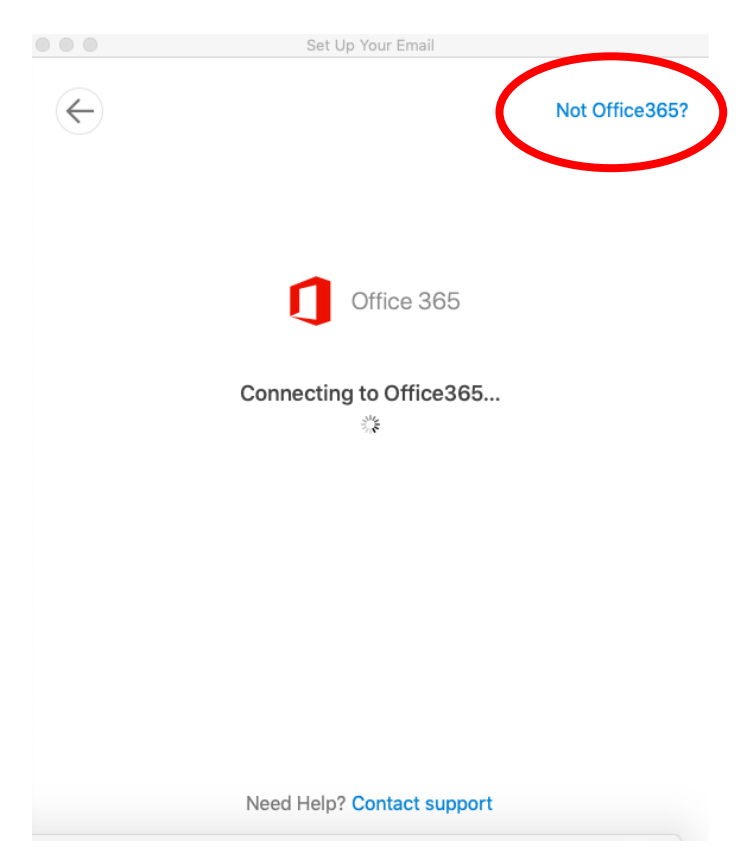

Enter your full email address, username and password, then click on add account

| 00           | Set Up Your Email          |               |
|--------------|----------------------------|---------------|
|              |                            |               |
| $\leftarrow$ |                            | Not Exchange? |
|              | E Exchange                 |               |
|              | Method                     |               |
|              | Username and Password      | \$            |
|              | Email Address              |               |
|              | paydirtpete@utep.edu       |               |
|              | paydirtpete                |               |
|              | ****                       |               |
|              | Show Password              |               |
|              | Server (optional)          |               |
|              | Add Account                |               |
|              | Need Help? Contact support |               |

#### Select Done

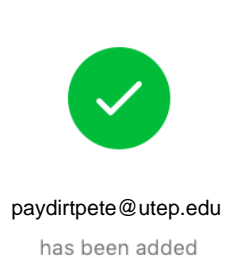

Set Up Your Email

Did you know? Outlook supports Google, Yahoo!, and iCloud accounts.

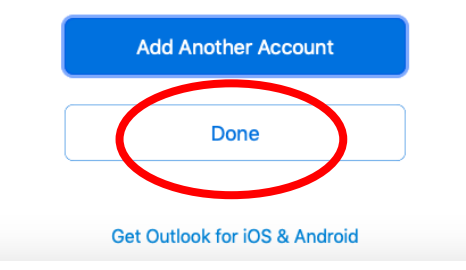